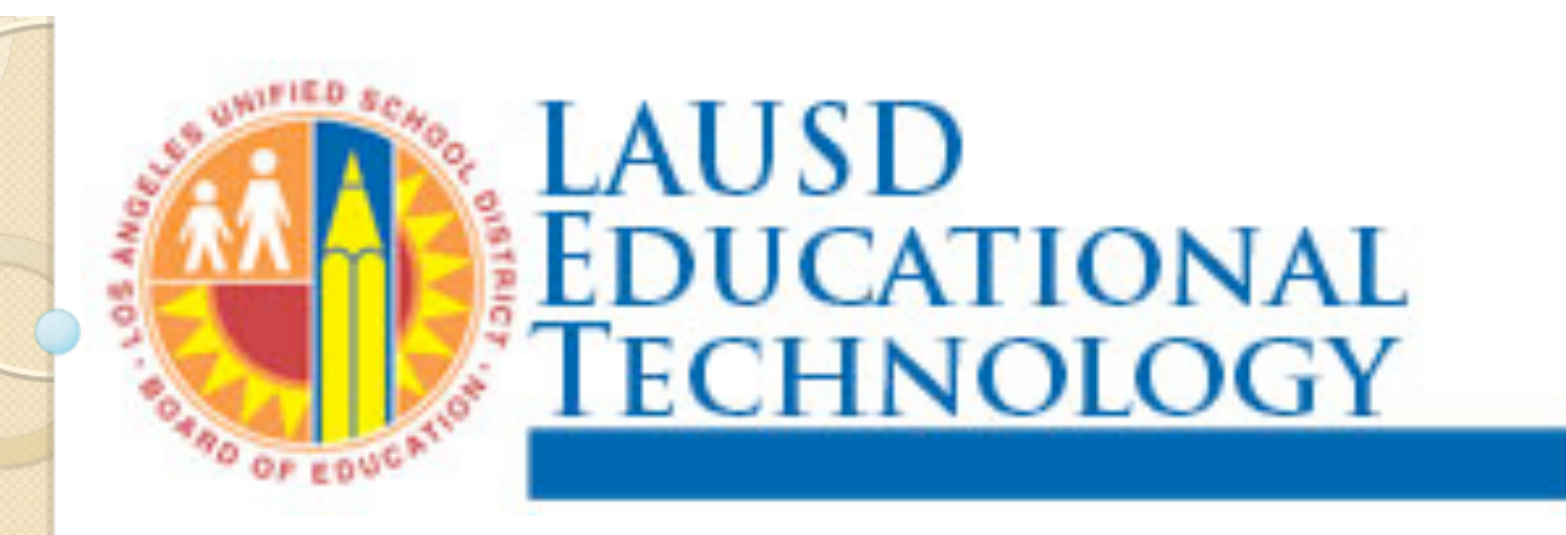

## **Changing Your Password**

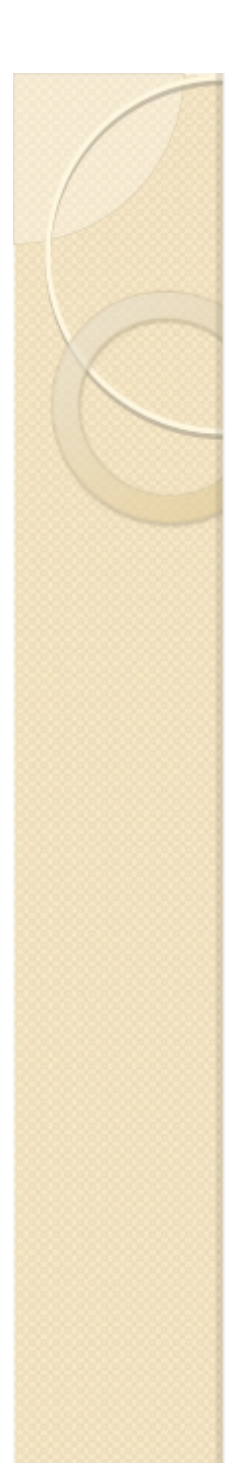

## Log into MyMail

Go to: http://mymail.lausd.net

## Use your user name and password to log in

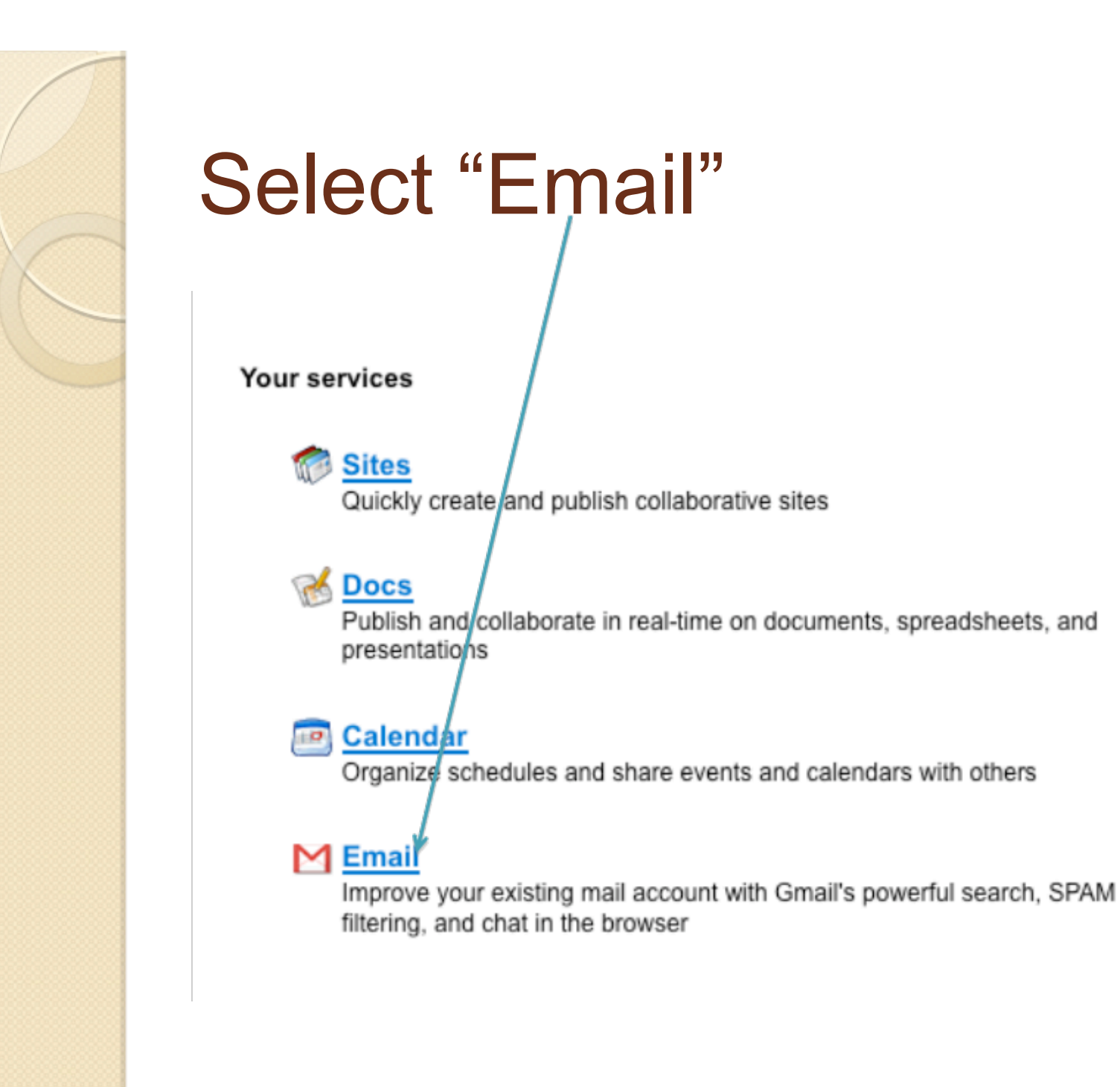

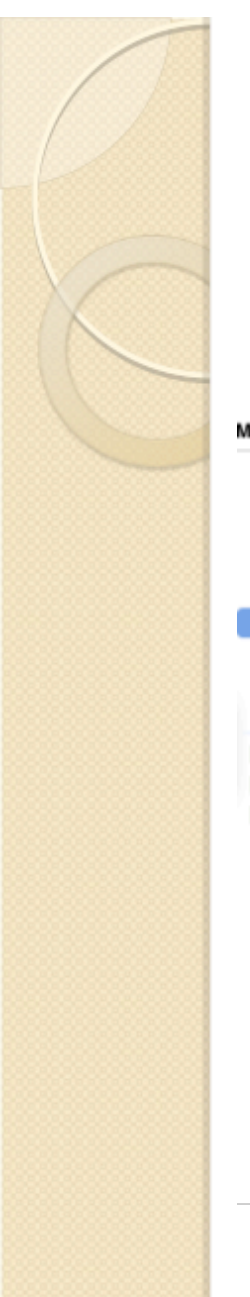

## Click on "Settings" at the top of the screen

| Mail Calendar Documents                           | Sites   Brymail.lausd.net   Settings   Help   Sign out                                                                                                    |
|---------------------------------------------------|----------------------------------------------------------------------------------------------------|
|                                                   | Search Mail Search the Web Show search options<br>Create a filter                                                                                                    |
| Compose Mail                                      | ESPN.com - Penn State Nittany Llons to play Division I hockey - 1 hour ago Web Clip < >                                                                                                    |
| Inbox<br>Starred 😭<br>Sent Mail<br>Drafts (2)     | Archive       Report spam       Delete       Move to ▼       Labels ▼       More actions ▼       Refresh         Select: All, None, Read, Unread, Starred, Unstarred       Instarred       Instarred       Instarred                                                                                                    |
| New Label<br>newer<br>nnn<br>3 more ▼<br>Contacts |                                                                                                    |
| Tasks                                             | Select: All, None, Read, Unread, Starred, Unstarred                                                                                                    |
|                                                   | Archive Report spam Delete Move to V Labels V More actions V Refresh                                                                                                    |
|                                                   | You are currently using 0 MB (0%) of your 7493 MB.<br>Last account activity: Aug 31 at IP 204.108.96.93. Details<br>LAUSD Mail view: standard   <u>okter version   basic HTML</u> Learn more<br>©2010 Google - <u>Terms of Service</u> - <u>Privacy Policy</u> - <u>Program Policies</u> - <u>Google Home</u><br>Powered by Google. |

### Click on "Accounts"

| Settings                                           |                                                                                                    |  |
|----------------------------------------------------|----------------------------------------------------------------------------------------------------|--|
| General Labels Accou                               | Ints Filters Forwarding and POP/IMAP Web Clips                                                                                                    |  |
| Language:                                          | LAUSD Mail display language: English (US) Show all language options                                                                                                    |  |
| Maximum page size:                                 | Show 50 conversations per page                                                                                                    |  |
| Keyboard shortcuts:<br>Learn more                  | Keyboard shortcuts off     Keyboard shortcuts on                                                                                                    |  |
| External content:                                  | Always display external content (such as images) sent by trusted senders - <u>Learn more</u> Ask before displaying external content                                                        |  |
| Browser connection:<br>Learn more                  | Always use https     Don't always use https (option disabled for your domain)                                                                                                    |  |
| My picture:<br>Learn more                          | Select a picture that everyone will see when you email them.                                                                                                    |  |
| Contacts' pictures:<br>Learn more                  | cts' pictures:       Image: Show all pictures         more       Only show pictures that I've chosen for my contacts - Pictures your contacts select for themselves will not be displayed. |  |
| Signature:<br>(appended at the end of all outgoing | No signature                                                                                                    |  |

#### Select "Google Account Settings"

|                                                             | Search Mail Search the Web Show search options<br>Create a filter                                       |           |
|-------------------------------------------------------------|----------------------------------------------------------------------------------------------------|-----------|
|                                                             |                                                                                                    |           |
| Settings                                                    |                                                                                                    |           |
| General Labels Accounts                                     | Filters Forwarding and POP/IMAP Web Clips                                                               |           |
| Send mail as:                                               | Paul Burns <pburns@mymail.lausd.net></pburns@mymail.lausd.net>                                          | edit info |
| (Use LAUSD Mail to send from your other<br>email addresses) | Add another entail address you own                                                                      |           |
| Learn more                                                  |                                                                                                    |           |
| Get mail from other                                         | Add a mail account you own                                                                              |           |
| (Download mail using POP3)                                  |                                                                                                    |           |
| Learn more                                                  |                                                                                                    |           |
| Change account settings:                                    | Google Account settings<br>Change your password and security options, and access other Google services. |           |
|                                                             | change you passifier and secondy options, and access other coogle services.                             |           |

### Select "Login to review..."

Welcome to the LAUSD Single Sign-On Self Service Console.

I am here to assist you. Please click on any of these links to:

- Activate your LAUSD email account (new users only)
- <u>Reset a forgotten or expired password</u> (see password tip)<sup>\*</sup>
- Login to review and update information about yourself, change your existing password, set or change your password hint question

\*Password tip: Don't forget to set your password hint question first. This will be needed when resetting a forgotten password. If you have forgotten your password and have not set your password hint question, please call the ITD Service Desk at 213-241-LA00 (5200) for assistance.

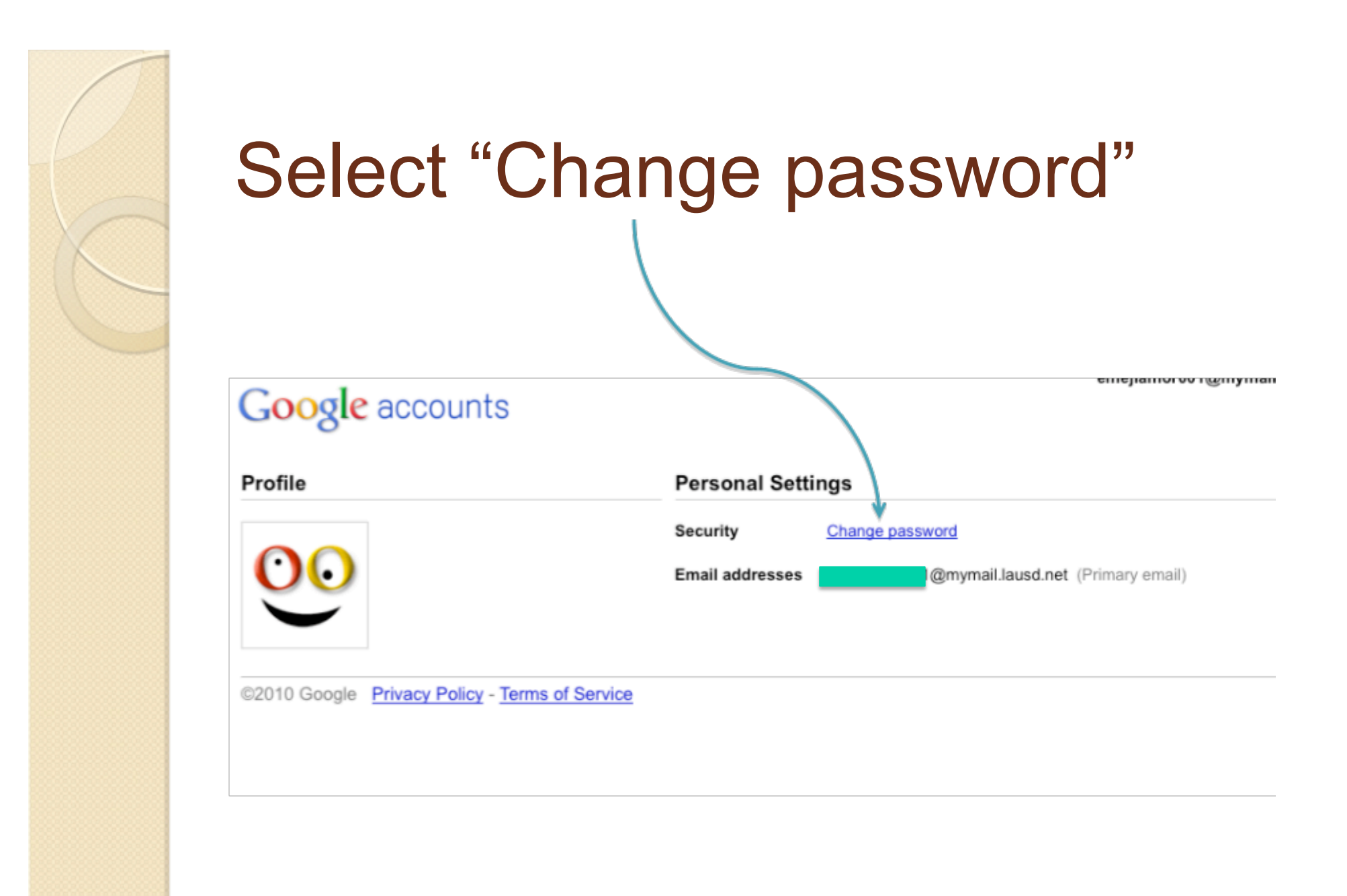

## Enter your current user name and password and select "Login"

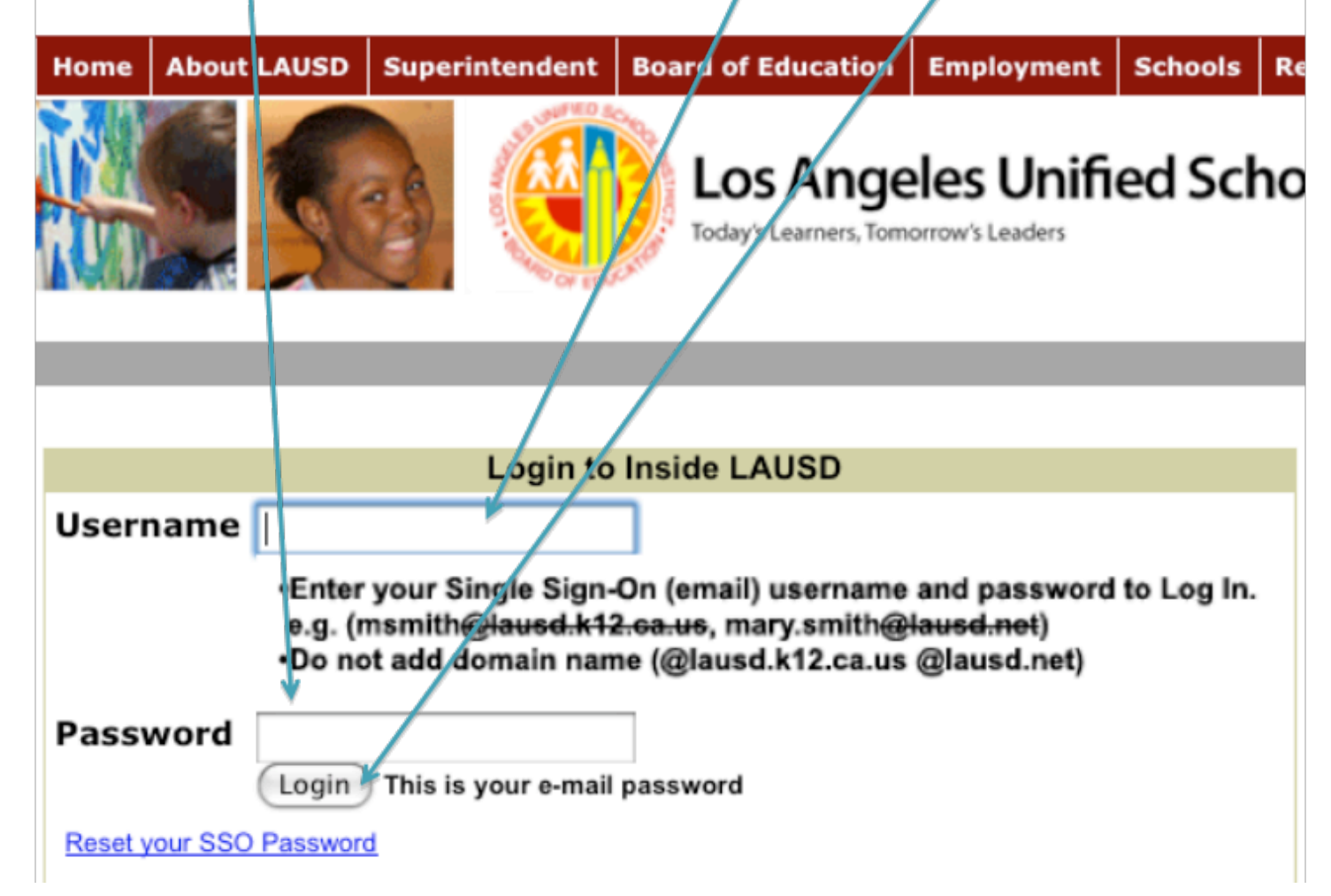

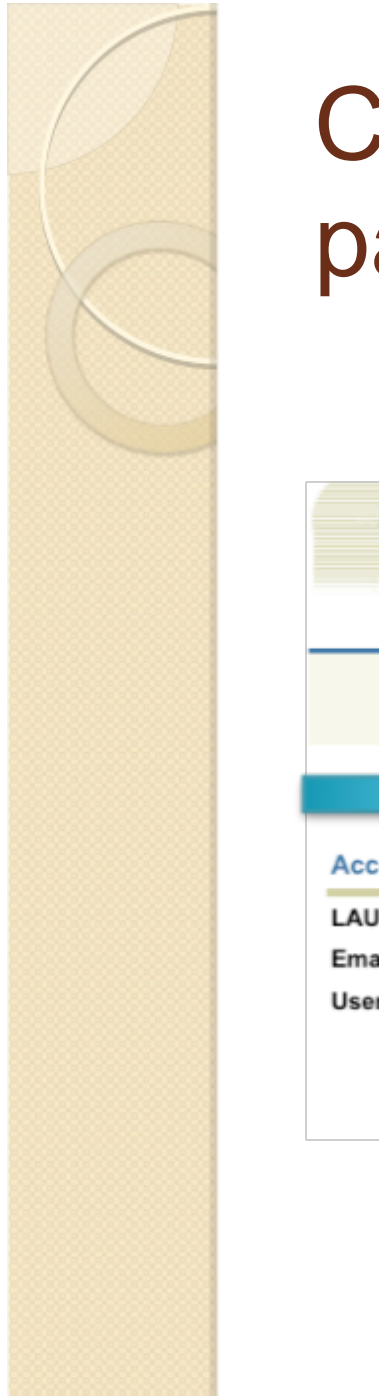

## Click on "Change password or password hint"

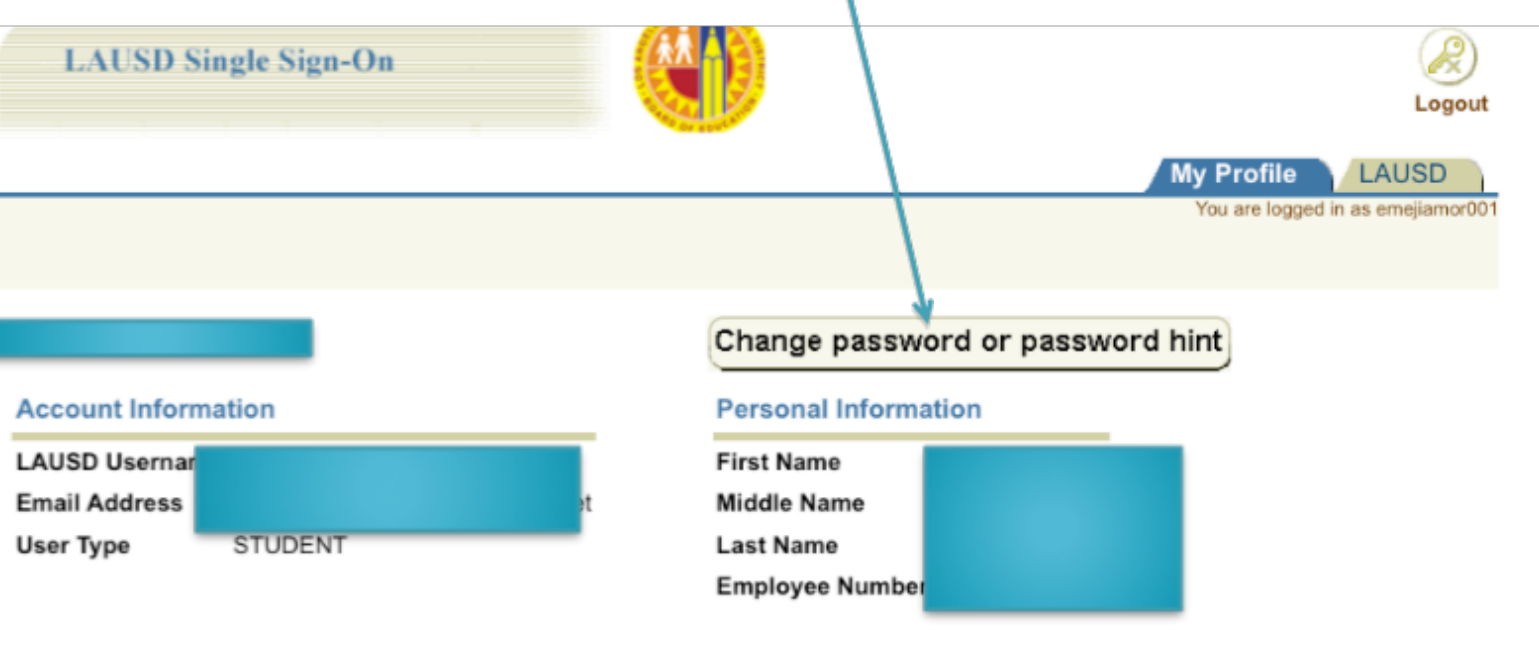

### "Accept" AUP agreement

- The new District standards for creating a new password require at least 8 characters, including letters and at least two numbers, and cannot contain the user name. Passwords should not be written down if it is avoidable.
  - When Choosing a Password:
  - . Don't use passwords that are based on personal information that can be easily accessed or guessed
  - Don't use common passwords such as password1 or aaaa1234
  - Develop a mnemonic for remembering complex passwords
  - Use both lowercase and capital letters
  - Use a combination of letters, numbers, and special characters
  - Use different passwords on different systems

#### In protecting your password:

- Avoid writing it down and leaving it in your desk, next to your computer, or, worse, taped to your computer
- Don't tell anyone your passwords, and watch for attackers trying to trick you through phone calls or email messages requesting that you
  reveal your passwords
- · Avoid the option of "remembering" your pastword in any program
- Always remember to log out when you are using a public computer (at the library, an Internet cafe, or even a shared computer at your office).

There's no guarantee that these techniques will prevent an attacker from learning your password, but they will make it more difficult.

By continuing to the next screen, you acknowledge that you are responsible for adhering to the District's Acceptable Use Policy at all times when accessing or using any District computer system or network.

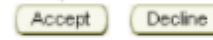

# Enter current password and new password (twice). Enter a "Hint answer" and click on "Submit"

#### **Change your Password**

#### Password Rules:

- Passwords must be between 8 and 20 characters in length.
- Password cannot be the same as the user ID.
- · Passwords must consist of a mix of alphabetic and numeric characters.
- Passwords cannot contain more than 3 repeating characters. For example, including "aaaa" in your password would make it invalid.
- Passwords that are commonly used will not be accepted. Commonly used passwords include values like 'abcd1234' or "password1".

| Current Password      | •••••  |
|-----------------------|--------|
| New Password          | •••••• |
| Re-enter new password |        |

| Change or set your Password Hint - You can use your current | Password Hint, choose a new answer or choose |
|-------------------------------------------------------------|----------------------------------------------|
| a new guestion and answer.                                  |                                              |

| Password Hint<br>Question | What was the name of your first pet? |
|---------------------------|--------------------------------------|
| Hint Answer               |                                      |
|                           | Submit Cancel                        |

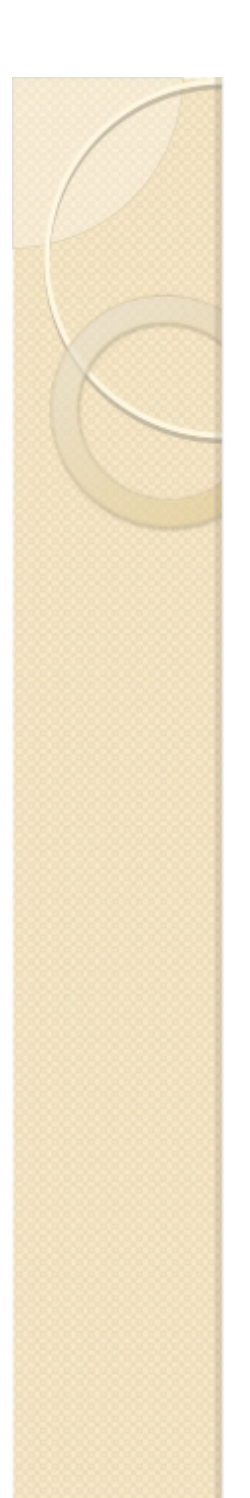

#### If done right, your get this

Success

User password successfully changed. Password Hint Update successful.

## If it does not work, read the message and try again

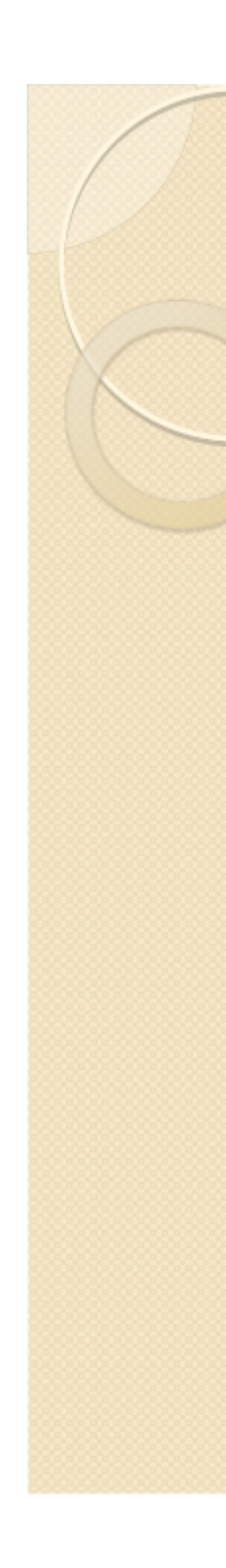